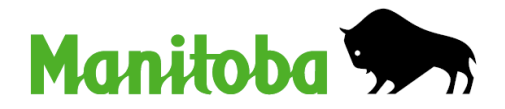

Government of Manitoba

# Mining Disposition/Lease Management: Allocation of Required Work

**Mines Branch** 

Available in alternate formats upon request.

## TABLE OF CONTENTS

| INTRODUCTION                                               | - 3 -          |
|------------------------------------------------------------|----------------|
| ALLOCATION OF REQUIRED WORK CREDITS                        | - 3 -          |
| ENTERING ALLOCATION OF REQUIRED WORK INTO IMAQS            | - 3 -          |
| WHEN TO USE A GROUP NUMBER<br>WHEN TO USE CLAIM/MEL NUMBER | - 4 -<br>- 9 - |
| WHO TO CONTACT FOR ASSISTANCE                              | - 10 -         |

# Introduction

This document aims to provide Mines Branch clients how the allocation process works in iMaQs, when to use a group number versus using disposition numbers when transferring work credits or paying cash in lieu.

# **Allocation of Required Work Credits**

Accumulated work credits, cash in lieu of work, or a combination of both work credits and partial cash in lieu of work are applied to a mining claim to keep it in good standing.

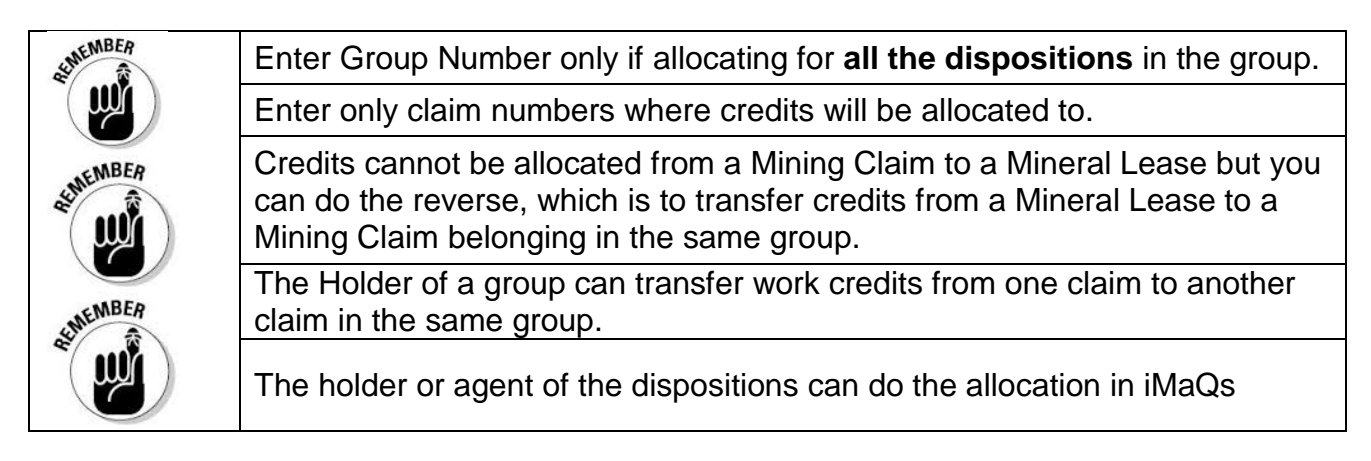

### **Entering Allocation of Required Work into iMaQs**

Go to Mining > Dispositions / Lease Management > Allocation

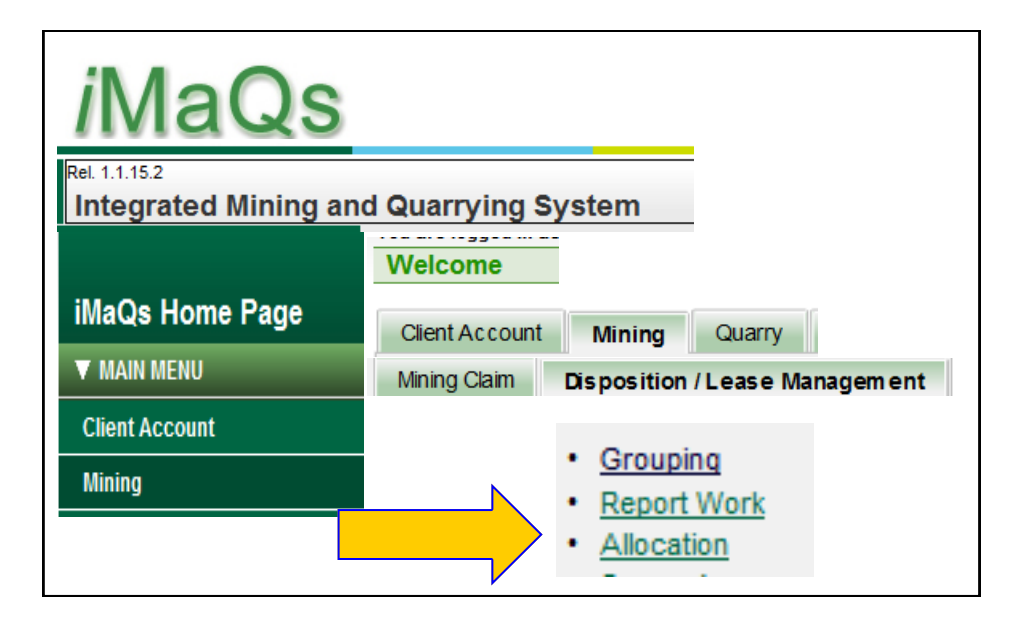

#### When to use a Group Number

#### When allocating to <u>all dispositions</u> in the group

#### Example:

Ellice Mining Corporation will allocate work credits to Group# G12313.

- Group #12313 has the following claims: P7575E, W48549, W48551 and W48552.
- Work credits will be allocated to all claims in the group: **P7575E**, **W48549**, **W48551 and W48552**

#### Steps:

1. Enter the Group Number

|                                                  | -                         | • •                            |                                                                                             |        |
|--------------------------------------------------|---------------------------|--------------------------------|---------------------------------------------------------------------------------------------|--------|
| Allocation                                       |                           |                                |                                                                                             |        |
| C Back                                           |                           |                                | ٦                                                                                           | Vext 🕽 |
| ▼ Internal User Information                      |                           |                                |                                                                                             |        |
| Internal User Name:<br>Data Entry Date:          | Admin iMaQs<br>2016-04-22 | Applicant:<br>Submission Date: | (9999) Ellice Mining Corporation<br>2016-04-22                                              |        |
| ▼ Input Mining Claims/MELs/                      | groups                    |                                |                                                                                             |        |
| To change number of input mi<br>"Refresh" button | neral claims/groups,      | click drop-down arrow          | , select the number of mineral claims/groups and clic<br>roup Number only when you are allo | ck the |

| · · · · · · · · · · · · · · · · · · ·          | bise croup rearriser only when you are allocating                            |
|------------------------------------------------|------------------------------------------------------------------------------|
| Input Number of Claims/MELs/Groups 1 V Refresh | o all dispositions in the same group.                                        |
| Claim/MEL/Group Id 1: G12313                   | Otherwise, enter only disposition #'s that will nave work allocated to them. |

Click Next button to continue or Back button to return to previous page

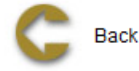

Next 🔵

2. All the dispositions belonging to Group # G12313 will be listed.

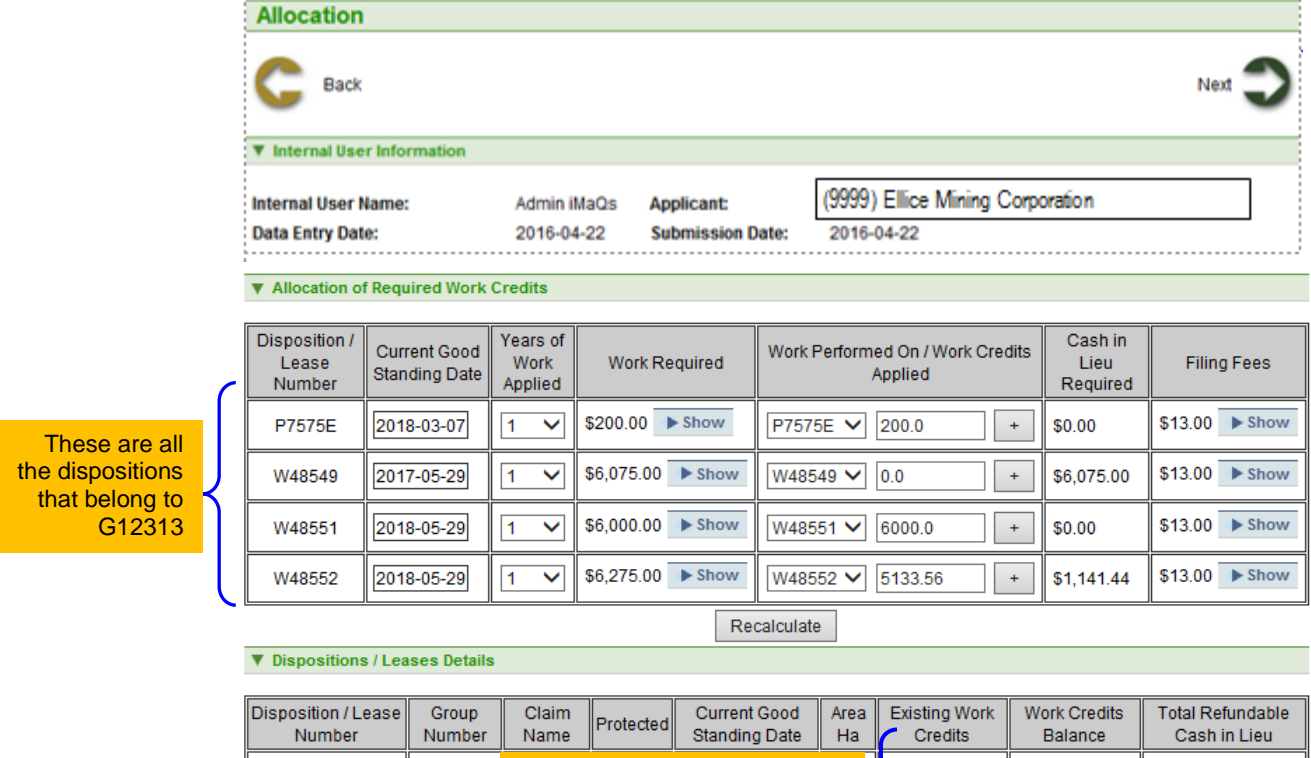

| Disposition / Lease<br>Number N | Group<br>Number | Claim<br>Name | Protected | Current Good<br>Standing Date | Area<br>Ha | Existing Work<br>Credits | Work Credits<br>Balance | Total Refundable<br>Cash in Lieu |
|---------------------------------|-----------------|---------------|-----------|-------------------------------|------------|--------------------------|-------------------------|----------------------------------|
| P7575E 0                        | G12313          | The E         |           | Vork Credits                  | vill       | \$25,616.21              | \$25,416.21             | \$0.00                           |
| W48549 0                        | G12313          | dispos        | give yo   | s enough cred                 |            | \$0.00                   | \$0.00                  | \$0.00                           |
| W48551 0                        | G12313          | dispos        | to        | allocate to oth               | ner        | \$7,659.10               | \$1,659.10              | \$0.00                           |
| W48552 0                        | G12313          | dispos        | itions in | the same gro                  | up ]       | \$5,133.56               | \$0.00                  | \$0.00                           |
|                                 |                 |               |           |                               |            |                          |                         |                                  |

3. This section will explain how to transfer credits.

| Disposition<br>Number | Work<br>Required<br>(\$) | Work<br>Performed (\$) | Work Needed to<br>be in Good<br>Standing (\$) | Existing Work<br>Credits |
|-----------------------|--------------------------|------------------------|-----------------------------------------------|--------------------------|
| P7575E                | 200.00                   | 200.00                 | 0.00                                          | 25,416.21                |
| W48549                | 6,075.00                 | 0.00                   | 6,075.00                                      | 0.00                     |
| W48551                | 6,000.00                 | 6,000.00               | 0.00                                          | 7,659.10                 |
| W48552                | 6,275.00                 | 5,133.56               | 1,141.44                                      | 0.00                     |

a. For **claim W48552**, the work required is \$6,275.00. The holder has opted to use all of the existing credits (\$5,133.56) but \$1,141.44 is still needed to keep the claim in good standing for one more year.

Instead of paying cash in lieu, the \$1,141.44 can be taken from another claim within the same group. Claim P7575E has existing work credits of \$25,416.21 and can transfer the required \$1,141.44 to claim W48552. See example "a" below.

b. For claim W48549, the work required is \$6,075.00. There was no work performed and has zero available credits. It needs \$6,075.00 to keep it in Good Standing. Since W48552 is taking \$1,141.44 from P7575E leaving it with \$24,274.77, P7575E has more than enough credits to transfer the required \$6,075.00 to claim W48549. See example "b" below.

This is the benefit of grouping claims. If one of the claims/leases in the group has excess work credits, the holder has the option to transfer these credits to satisfy the requirements of other claims.

4. Go to claim W48549. Click the drop-down arrow of Years of Work Applied to select the number of years. Under Work Performed, click the drop-down and select P7575E then enter the Cash in Lieu required. Click Recalculate.

| ▼ Allocation of Required Work Credits |                               |                                    |                             |                                                             |                             |                          |  |  |
|---------------------------------------|-------------------------------|------------------------------------|-----------------------------|-------------------------------------------------------------|-----------------------------|--------------------------|--|--|
| Disposition /<br>Lease<br>Number      | Current Good<br>Standing Date | Years of<br>Work<br>Applied        | Work Required               | Work Performed On / Work Credits<br>Applied                 | Cash in<br>Lieu<br>Required | Filing Fees              |  |  |
| P7575E                                | 2018-03-07                    | 1 🗸                                | \$200.00 <b>&gt;</b> Show   | P7575E ¥ 200.0 +                                            | \$0.00                      | \$13.00 <b>&gt;</b> Show |  |  |
| W48549                                | 2017-05-29                    | 1 🗸                                | \$6,075.00 <b>&gt;</b> Show | P7575E ✓ 6075 ← b.                                          | \$0.00                      | \$13.00 <b>&gt;</b> Show |  |  |
| W48551                                | 2018-05-29                    | 1 🗸                                | \$6,000.00 <b>&gt;</b> Show | W48551 V 6000.0 +                                           | \$0.00                      | \$13.00 <b>&gt;</b> Show |  |  |
| W48552                                | 2018-05-29                    | 1 ¥                                | \$6,275.00 <b>a.</b>        | W48552 ▼     5133.56     +       P7575E ▼     1141.44     - | \$0.00                      | \$13.00 <b>&gt;</b> Show |  |  |
|                                       | Recalculate<br>you chan       | <mark>e</mark> whenev<br>ge a valu | ver<br>Je. Rec              | alculate                                                    | 1                           | JL                       |  |  |

- 5. Go to claim W48552. Click the drop-down arrow of Years of Work Applied to select the number of years. Under Work Performed, click the "plus sign" button to add another claim. Click the drop-down and select P7575E then enter the Cash in Lieu required. Click Recalculate.
- 6. Go to claim W48549. Click the drop-down arrow of Years of Work Applied to select the number of years. Under Work Performed, click the drop-down and select P7575E then enter the Cash in Lieu required. Click Recalculate.

Notice that each time you transfer credits from P7575E, the Work Credits Balance will reduce. Any claim that is part of the group that has enough work credits balance can transfer credits to other claims in the same group. If not, then you have to pay Cash in Lieu.

| ▼ Dispositions / Leases Details |                 |               |         |                               |                               |            |                          |              |                                  |
|---------------------------------|-----------------|---------------|---------|-------------------------------|-------------------------------|------------|--------------------------|--------------|----------------------------------|
| Disposition / Lease<br>Number   | Group<br>Number | Claim<br>Name | Protect | ted                           | Current Good<br>Standing Date | Area<br>Ha | Existing Work<br>Credits | Work Credits | Total Refundable<br>Cash in Lieu |
| P7575E                          | G12313          | BRUCE<br>FR.  |         | Cash in Lieu is needed if the |                               |            |                          | \$18,199.77  | \$0.00                           |
| W48549                          | G12313          | MIK 14        |         | the work requirements.        |                               |            | \$0.00                   | \$0.00       |                                  |
| W48551                          | G12313          | MIK 16        |         |                               | 2010 00 20                    | 2.70       | 01,000.10                | \$1,659.10   | \$0.00                           |
| W48552                          | G12313          | MIK 17        | No      |                               | 2018-05-29                    | 251        | \$5,133.56               | \$0.00       | \$0.00                           |
| W48552                          | G12313          | MIK 17        | No      |                               | 2018-05-29                    | 251        | \$5,133.56               | \$0.00       | \$0.00                           |

 For each "Year of Work Applied" there is a corresponding filing fee of \$13.00. P7575E has two years of work applied therefore the filing fee will be \$13.00 x 2 years equals \$26.00.

| ▼ Allocation of                  |                               |                             |                             |                                                             |                             |                          |   |                                            |
|----------------------------------|-------------------------------|-----------------------------|-----------------------------|-------------------------------------------------------------|-----------------------------|--------------------------|---|--------------------------------------------|
| Disposition /<br>Lease<br>Number | Current Good<br>Standing Date | Years of<br>Work<br>Applied | Work Required               | Work Performed On / Work Credits<br>Applied                 | Cash in<br>Lieu<br>Required | Filing Fees              |   | 2 Years Work                               |
| P7575E                           | 2018-03-07                    | 2 🗸                         | \$400.00 <b>&gt;</b> Show   | P7575E ¥ 400 +                                              | \$0.00                      | \$26.00 <b>&gt;</b> Show | ┝ | Applied x \$13.00<br>equals <b>\$26.00</b> |
| W48549                           | 2017-05-29                    | 1 🗸                         | \$6,075.00 <b>Show</b>      | P7575E V 6075 +                                             | \$0.00                      | \$13.00 <b>&gt;</b> Show |   |                                            |
| W48551                           | 2018-05-29                    | 1 🗸                         | \$6,000.00 <b>&gt;</b> Show | W48551 ¥ 6000.0 +                                           | \$0.00                      | \$13.00 <b>&gt;</b> Show |   |                                            |
| W48552                           | 2018-05-29                    | 1 🗸                         | \$6,275.00 <b>&gt;</b> Show | W48552 ♥     5133.56     +       P7575E ♥     1141.44     - | \$0.00                      | \$13.00 <b>&gt;</b> Show |   |                                            |
| Recalculate                      |                               |                             |                             |                                                             |                             |                          |   |                                            |

Anytime the value inside the columns is changed i.e. Year of Work Applied and Work Performed On/Work Credit Applied; click the **RECALCULATE** button. iMaQs recalculates the requirements and will indicate whether a Cash in Lieu of work payment must be made or there are enough credits available to keep the claim in good standing.

- 8. Click the "Next" button when all the information has been entered.
- 9. Ensure all information is correct. The New Good Standing Date should adjust depending on the Years of Work Applied you entered.

| Allocation of Required Work Credits |                           |                  |                      |                              |                          |                |  |  |  |
|-------------------------------------|---------------------------|------------------|----------------------|------------------------------|--------------------------|----------------|--|--|--|
| Disposition / Lease<br>Number       | New Good Standing<br>Date | Work<br>Required | Work Performed<br>Ap | l On / Work Credits<br>plied | Cash in Lieu<br>Required | Filing<br>Fees |  |  |  |
| P7575E                              | 2020-03-07                | \$400.00         | P7575E               | \$400.00                     | \$0.00                   | \$26.00        |  |  |  |
| W48549                              | 2018-05-29                | \$6,075.00       | P7575E               | \$6,075.00                   | \$0.00                   | \$13.00        |  |  |  |
| W48551                              | 2019-05-29                | \$6,000.00       | W48551               | \$6,000.00                   | \$0.00                   | \$13.00        |  |  |  |
| W48552                              | 2019-05-29                | \$6,275.00       | W48552<br>P7575E     | \$5,133.56<br>\$1,141.44     | \$0.00                   | \$13.00        |  |  |  |

10. The total Filing Fees and Cash in Lieu Required will be calculated.

| ▼ Cost                |           |
|-----------------------|-----------|
| Filing Fees:          | \$65.00   |
| Cash in Lieu Required | t: \$0.00 |
| Total to Pay:         | \$65.00   |
|                       |           |

11. If you need to edit any information, click the "Back" button. Otherwise proceed with the payment.

#### When to Use Claim/MEL Number

- 1. When allocating only to specific dispositions
- 2. When allocating to dispositions that do not belong to any group

#### Example:

Ellice Mining Corporation has Group# G12313

- Group #12313 has the following claims: P7575E, W48549, W48551 and W48552.
- But will only allocate work credits to P7575E, W48549 and W48551.
- No work credits will be allocated to W48552.

#### Steps:

1. Only enter the claim numbers for claims where work credits will be allocated. For example enter P7575E, W48549 and W48551. <u>Do not use the Group Number because you are not allocating to W48552</u>.

| Allocation                                                                                                    |                            |                                                         |                                                                                                    |  |
|----------------------------------------------------------------------------------------------------|----------------------------|---------------------------------------------------------|----------------------------------------------------------------------------------------------------|--|
| G Back                                                                                                    |                            |                                                         | Next                                                                                                    |  |
| Internal User Information                                                                                       |                            |                                                         |                                                                                                    |  |
| Internal User Name:<br>Data Entry Date:                                                                         | Admin iMaQs<br>2016-04-22  | Applicant:<br>Submission Date:                          | (99999) Ellice Mining Corporation<br>2016-04-22                                                                                                    |  |
| Input Mining Claims/MELs/grou To change number of input minera "Refresh" button Input Number of Claims/MELs/Gro | ups<br>al claims/groups, c | lick drop-down arrow, so                                | elect the number of mineral claims/groups and click the                                                                                                    |  |
| Claim/MEL/Group Id 1:                                                                                           |                            | work cre<br>dispositi<br>the grou<br>disposi<br>or cash | edits or pay cash in lieu on certain<br>ions and NOT all the dispositions in<br>up, you <b>must enter only the</b><br>tion number for which work credits<br>in lieu will be allocated or paid to. |  |
| Click Next button to continue or Ba                                                                             | ck button to return        | to previous page                                        |                                                                                                    |  |
| G Back                                                                                                    |                            |                                                         | Next 💙                                                                                                    |  |

2. Follow Steps 3-11 of When to Use a Group Number.

# Who to Contact for Assistance

If you have questions, email Mines Branch at Mines\_Br@gov.mb.ca